## KinderSmart – Parent/Sponsor Download and Register the App to iPhone

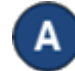

Tap the App Store icon on the smartphone home screen.

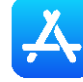

If the smartphone asks if the App Store may access your location, tap **Allow**. If the smartphone asks if you want to set up *Family Sharing*, tap **Not Now**.

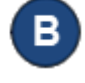

In the search field, type *KinderSmart Arizona* and tap Search .

Once the *KinderSmart Arizona* app is located  $v_{xz}$ , tap Get, then double-click your side button to Install.

Depending on your settings, your phone will use Face ID to confirm your installation, or you will have to enter your Apple ID Password.

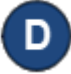

Once the download is complete, tap **Open**. KinderSmart by KinderSystems will appear on the screen. Then tap **Scan**.

| 1:26 🖬 🌢        |                   |                     |                  | € 100% |
|-----------------|-------------------|---------------------|------------------|--------|
| Register Your P | hone              |                     |                  |        |
| \$              | Scan QR co        | de to registe       | r this phon      | e      |
|                 |                   | Scan                |                  |        |
| QR              | code will be pro- | vided to you by you | r childcare prov | ider.  |
|                 | 111               | 0                   | <                |        |

Aim your smartphone camera at the QR code on your registration page with your name (given by your daycare provider).

|                                   | SPONSOR NAME                                                                                                    |
|-----------------------------------|----------------------------------------------------------------------------------------------------|
|                                   | Daycare Center Name<br>123 Main St                                                                                                    |
|                                   | Phoenix, AZ 91111                                                                                                    |
|                                   |                                                                                                    |
| Reg                               | gistration Instructions:                                                                                                    |
| Verify                            | that the Smartphone is connected to wireless internet (WIFi).                                                                                                    |
| Using<br>scan<br>into th<br>scans | 1% Binarphone, open KinderSinart, Tap Scan on the Smarphone screen, which waitches the Smarphone to<br>mode. Scan the device across the KinderConnect Off A code displayed on the computed screen or printied sheet<br>to view of the Binarphone camera. As scon as the whole QR code is visible to the camera, the Smarphone<br>the QR Code automatically. |
| -                                 |                                                                                                    |

A confirmation will appear that your device has been successfully registered.

| Device Registered                                                                                                    |
|----------------------------------------------------------------------------------------------------|
| Your mobile device has been<br>registered. To record attendance you<br>need to be at the provider's facility and<br>scan the Mobile Sign In QR Code. |
| ОК                                                                                                    |

You may now use your device to enter attendance for your child.